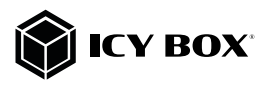

USB Type-C<sup>™</sup> Notebook DockingStation

## Handbuch IB-DK2405-C

USB Type-C<sup>™</sup> Notebook DockingStation

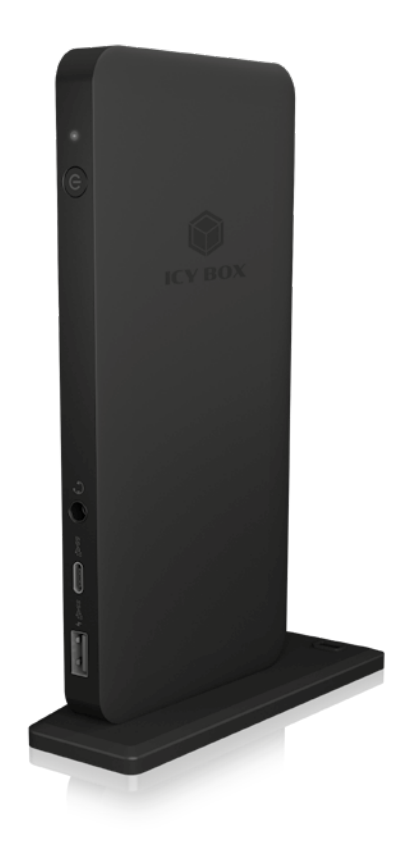

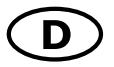

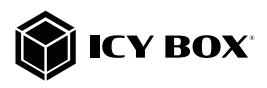

#### Zur Vermeidung körperlicher Schäden, sowie von Sach-, Geräteschäden und Datenverlust beachten Sie bitte folgende Hinweise:

#### Warnstufen

Signalwort und Sicherheitszeichen kennzeichnen die Warnstufe und geben einen sofortigen Hinweis auf Währscheinlichkeit, Art und Schwere der Folgen, wenn die Maßnähmen zur Vermeidung der Gefahr nicht befolgt werden.

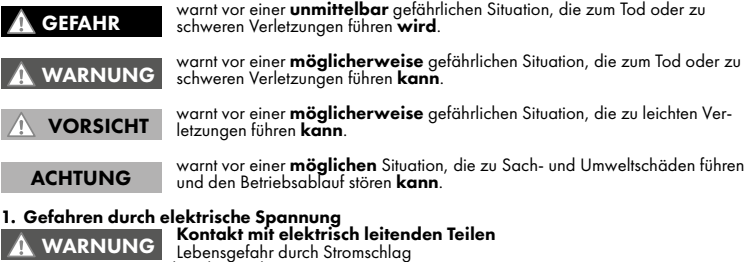

- vor Benutzung Betriebsanleitung lesen
- vor Arbeiten am Gerät, Spannungsfreiheit sicherstellen
- Kontaktschutzblenden nicht entfernen
- Kontakt mit Spannungsführenden Komponenten vermeiden.
- Steckkontakte nicht mit spitzen und metallischen Gegenständen berühren
- Verwendung nur in dafür vorgesehenen Umgebungen
  Gerät ausschließlich mit Typenschildkonformen Netzteil betreiben!
- Gerät/Netzteil fern von Feuchtigkeit, Flüssigkeit, Dampf und Staub halten
- Eigenständige Modifikationen sind unzulässig
- Gerät nicht während eines Gewitters anschließen
- Geben Sie Ihr Gerät im Reparaturfall in den Fachhandel

#### Gefahren während Montage (wenn vorgesehen) Scharfkantige Bauteile

#### VORSICHT

- Finger- oder Handverletzungen bei Zusammenbau (wenn vorgesehen) möglich vor Montage, Betriebsanleitung lesen
- Kontakt mit scharfen Kanten oder spitzen Bauteilen vermeiden
- Bauteile nicht mit Gewalt zusammensetzen
- geeignetes Werkzeug verwenden
- nur gegebenenfalls mitgeliefertes Zubehör und Werkzeug verwenden

#### 3. Gefahren durch Wärmeentwicklung

#### Mangelhafte Belüftung des Geräts/Netzteils

ACHTUNG Überhitzung und Ausfall des Geräts/Netzteils

- externe Erwärmung vermeiden und Luftaustausch zulassen
- Lüfter-Auslass und passive Kühlkörper freihalten
- direkte Sonneneinstrahlung auf Gerät/Netzteil vermeiden ausreichend Umgebungsluft für Gerät/Netzteil sicherstellen keine Gegenstände auf dem Gerät/Netzteil abstellen

#### Gefahren durch Kleinstteile und Verpackung Erstickungsgefahr

#### WARNUNG

ACHTUNG

Lebensgefahr durch Ersticken oder Verschlucken

- Kleinteile, Zubehör für Kinder unzugänglich verwahren
- Plastiktüten und Verpackung für Kinder unzugänglich verwahren/entsorgen
- Kleinteile und Verpäckungen nicht in Kinderhände geben

#### Möglicher Datenverlust

#### Datenverlust bei Inbetriebnahme

Unwiederbringlicher Datenverlust möglich

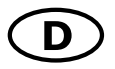

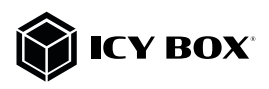

- Unbedingt Hinweise in der Bedienungsanleitung/Schnellinstallationsanleitung beachten
- Produkt nur verwenden, wenn Spezifikationen erfüllt sind
- Datensicherung vor Inbetriebnahme durchführen
- Datensicherung vor Anschluss neuer Hardware durchführen
- dem Produkt beiliegendes Zubehör verwenden

#### 6. Reinigung des Gerätes

#### Schädigende Reinigungsmittel

- ACHTUNG Kratzer, Farbveränderungen, Feuchteschäden oder Kurzschluss am Gerät
- vor Reinigung, das Gerät außer Betrieb nehmen
- aggressive bzw. scharfe Reinigungs- und Lösungsmittel sind ungeeignet
- nach der Reinigung sicherstellen, dass keine Restfeuchtigkeit vorhanden ist
- Reinigung der Geräte am besten mit trockenem Antistatiktuch durchführen

#### Entsorgung des Gerätes

#### Umweltverschmutzung, Wiederverwertung nicht möglich

Mögliche Umweltbelastung durch Bestandteile, Recyclingkreislauf unterbrochen Dieses auf dem Produkt und der Verpackung angebrachte Symbol zeigt an, dass ACHTUNG dieses Produkt nicht mit dem Hausmüll entsorgt werden darf. In Übereinstimmung mit der Richtlinie über Elektro- und Elektronik-Altgeräte (**WEEE**) darf dieses Elektrogerät und ggf. enthaltene Batterien nicht im normalen Hausmüll oder dem **Gelben Sack** entsorgt werden. Wenn Sie dieses Produkt und ggf. enthaltene Batterien entsorgen möchten, bringen Sie diese bitte zur Verkaufsstelle zurück oder zum Recycling-Sammelpunkt Ihrer Gemeinde.

Bei Fragen kontaktieren Sie gerne unseren Support unter support@raidsonic.de oder besuchen Sie unsere Internetseite www.raidsonic.de.

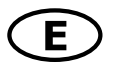

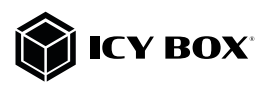

#### Please read carefully the following information to prevent injuries, damage to material and device as well as data loss:

#### Warning levels

Signal words and safety codes indicate the warning level and provide immediate information in terms of the probability of occurrence as well as the type and severity of the consequences if the measures to prevent hazards are not complied with.

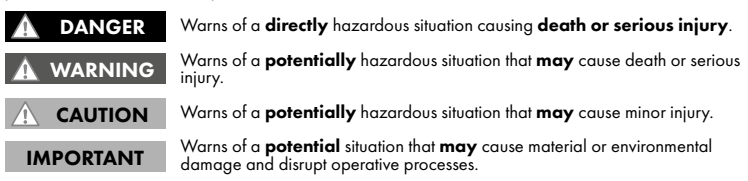

#### Risk of electrical shock

#### Contact with parts conducting electricity

- WARNING Risk of death by electrical shock
- Read the operating instructions prior to use
- Make sure the device has been de-energised prior to working on it
- Do not remove contact protection panels
- Avoid contact with conducting parts
- Do not bring plug contacts in contact with pointed and metal objects
- Use in intended environments only
- Operate the device using a power unit meeting the specifications of the type plate only!
- Keep the device/power unit away from humidity, liquid, vapour and dust
- Do not modify the device
- Do not connect the device during thunderstorms
- Approach specialist retailers if you require repairs

#### Hazards during assembly (if intended)

#### Sharp components CAUTION

Potential injuries to fingers or hands during assembly (if intended)

- Read the operating instructions prior to assembly
- Avoid coming into contact with sharp edges or pointed components
- Do not force components together
- Use suitable tools
- Use potentially enclosed accessories and tools only

# 3. Hazards caused by a development of heat INSUFFICIENT device/power unit ventilation Overheating and failure of the device/power unit

- Prevent externally heating up components and ensure an exchange of air Do not cover the fan outlet and passive cooling elements
- Avoid direct sunlight on the device/power unit
- Guarantee sufficient ambient air for the device/power unit
- Do not place objects on the device/power unit

# 4. Hazards caused by very small parts and packaging Risk of suffocation

#### WARNING

- Risk of death by suffocation or swallowing
- Keep small parts and accessories away from children Store/dispose of plastic bags and packaging in an area that is inaccessible to children
- Do not hand over small parts and packaging to children

## Potential data loss

#### Data lost during commissioning IMPORTANT

- Potentially irreversible data loss
- Always comply with the information in the operating instructions/quick installation guide
- Exclusively use the product once the specifications have been met

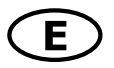

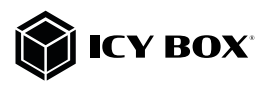

- Back up data prior to commissioning
- Back up data prior to connecting new hardware
- Use accessories enclosed with the product

#### 6. Cleaning the device

#### Harmful cleaning agents

#### IMPORTANT

Scratches, discolouration, damage caused by moisture or short circuit in the device

- Disconnect the device prior to cleaning
- Aggressive or intense cleaning agents and solvents are unsuitable
- Make sure there is no residual moisture after cleaning
- We recommend cleaning devices using a dry, anti-static cloth

#### 7. Disposing of the device

#### Environmental pollution, unsuitable for recyclina

IMPORTANT

Potential environmental pollution caused by components, recycling circle interrupted

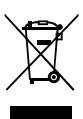

This icon on product and packaging indicates that this product must not be disposed of as part of domestic waste. In compliance with the Waste Electrical and Electronic Equipment Directive (WEEE) this electrical device and potentially included batteries must not be disposed of in conventional, domestic waste or **recycling waste**. If you would like to dispose of this product and potentially included batteries, please return it to the retailer or your local waste disposal and recycling point.

If you have any questions, please do not hesitate to contact our support at support@raidsonic.de or visit our website at www.raidsonic.de.

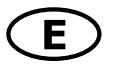

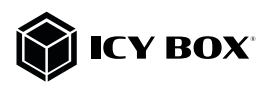

#### Package content

1x IB-DK2405-C, 1x power supply, 1x power cable, 1x USB Type-CTM cable, 1x quick installation guide

#### Side view

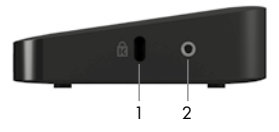

- 1. K-Lock, secure your device safety
- 2. Thread for stand mounting

#### Front view

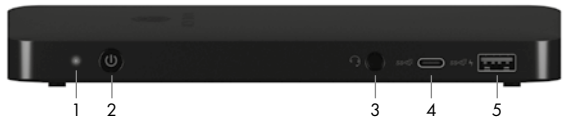

- 1. LED for power (blue)
- 2. Power button, switch to power on/off
- 3. 3.5 mm combo audio jack, connect to a headset
- 4. 1x USB 3.1 (Gen 2) Type-C<sup>™</sup> data interface with 5V/1.5 A charging support
- 1x USB 3.1 (Gen 2) Type-A data interface with BC 1.2 (5 V/1.5 A) charging support and Apple® charge 2.4 A

#### **Rear view**

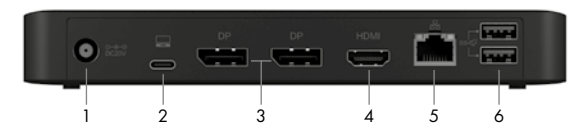

- 1. 1x Power jack, connect to the power adapter
- 2. 1x USB 3.1 (Gen 2) Type-C<sup>™</sup> host computer interface with Power Delivery support up to 85 W
- 3. 2x DisplayPort<sup>™</sup> 1.4++ interfaces up to 3840x2160@60 Hz (via DP<sup>™</sup> 1.4 lanes)
- 4. 1x High Speed HDMI® interface up to 3840x2160@60 Hz (via DP™ 1.4 lanes)
- 5. 1x RJ45 Ethernet interface / Gigabit
- 6. 2x USB 3.1 (Gen 2) Type-A data interfaces with 5 V/0.9 A charging support

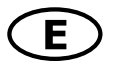

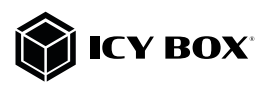

#### Type-C<sup>™</sup> Notebook DockingStation

The new USB Type-C<sup>™</sup> multi DockingStation is designed for extra connectivity demands and supports DP 1.4 output.

With this DockingStation you can extend a USB Type-C<sup>™</sup> host interface and DisplayPort<sup>™</sup> Alt Mode supported computer to three more displays, USB peripherals, a headset and Gigabit LAN through one USB Type-C<sup>™</sup> cable.

Adopting Power Delivery charging technology, upstream charging function through the Type-C<sup>™</sup> host interface, you can charge the connected notebook at once. With the upstream charging function through the USB Type-C<sup>™</sup> interface, you can charge the host computer up to 85 W with higher than 100 Watts power adapter or automatically adjust to lower charging power with smaller power adapter. With the built-in USB 3.1 (Gen 2) ports, the docking station enables you to enjoy the super speed data transmission between USB peripherals.

#### Features

- Durable plastic enclosure
- Vertical (with stand foot) und horizontal settable
- Data transfer, video and Power Delivery via one Type-C<sup>™</sup> cable
- One HDMI® video interface supports single resolutions of up to 3840x2160@60 Hz (via DP™ 1.4 lanes)
- Two DisplayPort<sup>IM</sup> 1.4++ video interfaces support single resolutions of up to 3840x2160@60 Hz (via DP<sup>IM</sup> 1.4 lanes)
- Mirroring and extending of a notebook display
- Three USB 3.1 (Gen 2) Type-A interfaces, data transfer rates of up to 10 Gbit/s
- One USB 3.1 (Gen 2) Type-C™ interface, data transfer rates of up to 10 Gbit/s
- RJ45 LAN interface, transfer rates up to 10/100/1000 Mbit/s
- Combo 3.5 mm jack for microphone/ headphone connection

#### Requirements

- Host notebook with an available USB Type-C<sup>™</sup> port (to ensure full dock functionality, the host USB Type-C<sup>™</sup> port must support USB Power Delivery and DisplayPort<sup>™</sup> Alt Mode or Thunderbolt<sup>™</sup> 3) Note: The docking station can still connect to a host laptop with a USB Type-C<sup>™</sup> port that does not support Power Delivery (must still support DisplayPort<sup>™</sup> Alt Mode). In this configuration, the docking station will not provide power to your host laptop.
- HDMI® and DisplayPort<sup>™</sup> enabled display(s) with cables as needed (for additional external displays)
- 4K-capable displays are required to achieve up to 3840x2160@30/60 Hz resolution (DP™ 1.4)
- To reach the maximum of the supported resolutions, your host computer must support Display-Port™ 1.4 at least
- Any of the following operating systems: Windows®, macOS®

#### USB Type-C™

Not all USB Type-C<sup>™</sup> ports support the full functionality of the USB Type-C<sup>™</sup> standard. Some ports might only provide data transfer and might not support video or Power Delivery over USB. To use this dock to its full potential, ensure that the host USB Type-C<sup>™</sup> port from your computer supports DisplayPort<sup>™</sup> Alt Mode as well as USB Power Delivery or Thunderbolt 3<sup>™</sup>.

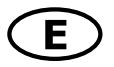

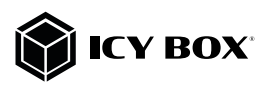

#### Starting up

1. Plug in power supply

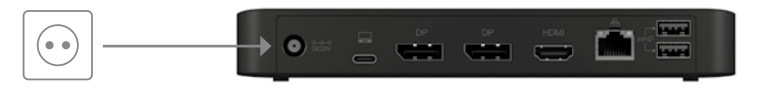

2. Connect the USB Type-C<sup>™</sup> USB Type-C<sup>™</sup> to Type-C<sup>™</sup> cable to the USB Type-C<sup>™</sup> interface of your computer and to the USB Type-C<sup>™</sup> host interface of the dock.

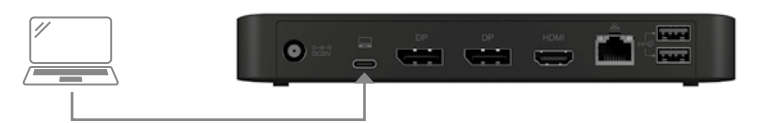

3. Connect your devices to the appropriate interfaces on the dock.

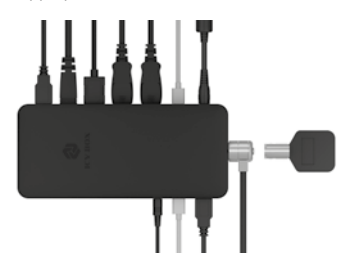

4. Switch on the device

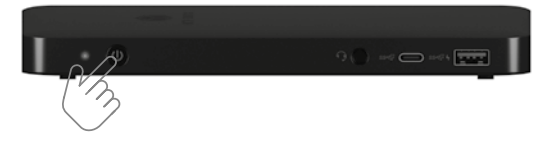

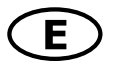

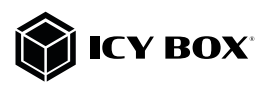

#### Configure a display device

Please set up your display settings according to your operating system and requirements. For detailed information, see the corresponding operation manual and description of your operating system.

**Note**: Video output capabilities are dependent on the video card and hardware specifications of your connected host laptop. Certain video cards and operating systems have limited MST support, while some monitors will also limit the available resolution.

#### Supported video resolutions

The docking station supports 4K HD resolution if the connected HDMI®/ DisplayPort™ display and the graphic unit supports it.

#### Overview of video output capabilities – Windows® 10 and macOS®\*\*

The given resolutions are maximum values, lower resolutions are also possible DP1.2 HBR2 = 1x 4K30 or 2x FHD60 or 3x FHD30\* DP1.4 HBR3 = 1x 4K60 or 2x QHD60 or 3x FHD60\* DP1.4 HBR3 DSC1.2 = 1x 5K60\*\*\* or 2x 4K60 or 3x 4K30\*

\*Note: The integrated notebook display must be deactivated at the video settings of your operating system to support video output to three external monitors!

\*\***Note**: macOS® only supports dual and triple video output in mirror mode, SST (Single Stream Protocol)

\* \* \* Note: Dual DP™ cables to one monitor

#### Video matrix

| Video matrix design (DP 1.2 HBR2), maximum resolutions |       |                         |       |                   |                 |                 |  |
|--------------------------------------------------------|-------|-------------------------|-------|-------------------|-----------------|-----------------|--|
|                                                        | In    | Inputs (plug-in) Output |       |                   |                 |                 |  |
| Number of displays                                     | DP™ 1 | DP™ 2                   | HDMI® | DP™ 1 DP™ 2 HDMI® |                 |                 |  |
| Triple video output*                                   | DP™ 1 | DP™ 2                   | HDMI® | 1920x1080@30 Hz   | 1920x1080@30 Hz | 1920x1080@30 Hz |  |
|                                                        | DP™ 1 | DP™ 2                   |       | 1920x1080@60 Hz   | 1920x1080@60 Hz |                 |  |
| Dual video output                                      |       | DP™ 2                   | HDMI® |                   | 1920x1080@60 Hz | 1920x1080@60 Hz |  |
|                                                        | DP™ 1 |                         | HDMI® | 1920x1080@60 Hz   |                 | 1920x1080@60 Hz |  |
|                                                        | DP™ 1 |                         |       | 3840x2160@30 Hz   |                 |                 |  |
| Single video output                                    |       | DP™ 2                   |       |                   | 3840x2160@30 Hz |                 |  |
|                                                        |       |                         | HDMI® |                   |                 | 3840x2160@30 Hz |  |

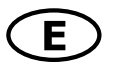

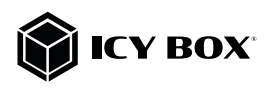

| Video matrix design (DP 1.4 HBR3), maximum resolutions |       |                         |       |                                                                       |                 |                 |  |
|--------------------------------------------------------|-------|-------------------------|-------|-----------------------------------------------------------------------|-----------------|-----------------|--|
|                                                        | Inj   | Inputs (plug-in) Output |       |                                                                       |                 |                 |  |
| Number of displays                                     | DP™ 1 | DP™ 2                   | HDMI® | II <sup>®</sup> DP <sup>™</sup> 1 DP <sup>™</sup> 2 HDMI <sup>®</sup> |                 |                 |  |
| Triple video output*                                   | DP™ 1 | DP™ 2                   | HDMI® | 3840x2160@30 Hz                                                       | 3840x2160@30 Hz | 3840x2160@30 Hz |  |
|                                                        | DP™ 1 | DP™ 2                   |       | 3840x2160@60 Hz                                                       | 3840x2160@60 Hz |                 |  |
| Dual video output                                      |       | DP™ 2                   | HDMI® |                                                                       | 3840x2160@60 Hz | 3840x2160@60 Hz |  |
|                                                        | DP™ 1 |                         | HDMI® | 3840x2160@60 Hz                                                       |                 | 3840x2160@60 Hz |  |
|                                                        | DP™ 1 |                         |       | 3840x2160@60 Hz                                                       |                 |                 |  |
| Single video output                                    |       | DP™ 2                   |       |                                                                       | 3840x2160@60 Hz |                 |  |
|                                                        |       |                         | HDMI® |                                                                       |                 | 3840x2160@60 Hz |  |

| Video matrix design (DP 1.4 HBR3-DSC1.2), maximum resolutions |                  |       |                         |                 |                   |                 |  |  |
|---------------------------------------------------------------|------------------|-------|-------------------------|-----------------|-------------------|-----------------|--|--|
|                                                               | Inputs (plug-in) |       | Inputs (plug-in) Output |                 |                   |                 |  |  |
| Number of displays                                            | DP™ 1            | DP™ 2 | HDMI®                   | DP™ 1           | DP™ 1 DP™ 2 HDMI® |                 |  |  |
| Triple video output*                                          | DP™ 1            | DP™ 2 | HDMI®                   | 3840x2160@60 Hz | 3840x2160@60 Hz   | 3840x2160@60 Hz |  |  |
|                                                               | DP™ 1            | DP™ 2 |                         | 3840x2160@60 Hz | 3840x2160@60 Hz   |                 |  |  |
| Dual video output                                             |                  | DP™ 2 | HDMI®                   |                 | 3840x2160@60 Hz   | 3840x2160@60 Hz |  |  |
|                                                               | DP™ 1            |       | HDMI®                   | 3840x2160@60 Hz |                   | 3840x2160@60 Hz |  |  |
|                                                               | DP™ 1            | DP™ 2 |                         | 5120x288        | 30@60 Hz          |                 |  |  |
| Single video output                                           |                  | DP™ 2 |                         |                 | 5120x2880@60 Hz   |                 |  |  |
|                                                               |                  |       | HDMI®                   |                 |                   | 3840x2160@60 Hz |  |  |

#### Windows® Display configuration

NOTE: The screenshots might vary slightly with the operating system.

#### Extended monitor application under MST technology (MultiStreamTransport protocoll)

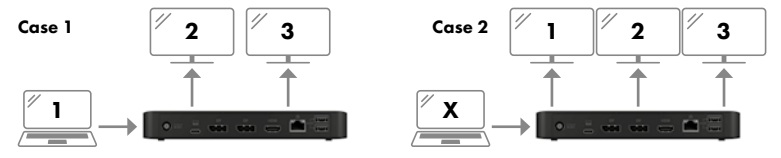

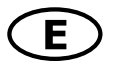

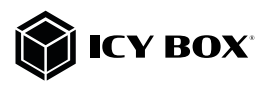

#### Arrange your displays

Once the extra monitors are connected, they can be configured to either mirror mode, extend mode (Windows® only) or set the primary display.

#### e.g: extending your monitors

- Position the mouse anywhere on the Windows desktop
- Right-click and select **Display** settings to bring up the configuration window.

|   | View                     | > |
|---|--------------------------|---|
|   | Sort by                  | > |
|   | Refresh                  |   |
|   | Paste                    |   |
|   | Paste shortcut           |   |
| g | Intel® Graphics Settings |   |
|   | New                      | > |
|   | Display settings         |   |
|   | Personalise              |   |

- Refer to the **Display** configuration section

| b comp     Doply       r mm     Doply       r mm     Doply <t< th=""><th>Settings</th><th></th><th>- ø ×</th></t<>                                                                                                    | Settings                       |                                                                                                    | - ø ×                                                                                                    |
|----------------------------------------------------------------------------------------------------|--------------------------------|----------------------------------------------------------------------------------------------------|----------------------------------------------------------------------------------------------------|
| Image: Construction   Image: Construction                                                                                                    | Gi Hame                        | Display                                                                                                    |                                                                                                    |
| State State                                                                                                    | Fedanting P                    | Rearrange your displays                                                                                                   | Swp beter                                                                                                    |
| 0       mark         10       Mark         2       Mark         3       2         3       2         4       Mark         3       2         4       Mark         5       Mark         6       Mark         7       Mark         8       Mark         9       Mark         9                                                                                                    | System                         | Solicit a display before to duringe the sattings for it. Press and hold (or salied) a display, then drug to rearrange it. | Night light can help you get to sleep<br>by displaying women colors at right.<br>Select Night light settings to set things<br>up. |
| <ul> <li>a bande</li> <li>b bande bande</li> <li>b bande bande</li> <li>b bande bande</li> <li>b bande bande</li> <li>b bande bande</li> <li>b bande bande</li> <li>b bande bande</li> <li>b bande bande ba</li></ul>                                                                                                    | Ci Doplay                      |                                                                                                    |                                                                                                    |
| 3       2       1       And and and and and and and and and and a                                                                                                    | 00 Sound                       |                                                                                                    | Do you have a question?                                                                                                    |
| 2       Instance       Instance       Insta                                                                                                    | D Notifications & actions      |                                                                                                    |                                                                                                    |
| Image: Image:                                                                                                    | D Tona mit                     | 5 2                                                                                                    |                                                                                                    |
| 10 form     interim     interim     interim       10 form     interim     interim     interim       10 form     interimentation     interimentation     interimentation       10 form     interimentation     interimentation     interimentation       10 form     interimentation     interimentation     interimentation       10 form     interimentation     interimentation     interimentation       10 form     interimentation     interimentation     interimentation       10 form     interimentation     interimentation     interimentation       10 form     interimentation     interimentation     interimentation       10 form     interimentation     interimentation     interimentation       10 form     interimentation     interimentation     interimentation       10 form     interimentation     interimentation     interimentation       10 form     interimentation     interimentation     interimentation       10 form     interimentation     interimentation     interimentation                                                                                                    | O Porrer & comp                |                                                                                                    |                                                                                                    |
| Image         Engliteres and color           28         Standarding           28         Standarding           29         Standarding           20         Standarding           20         Standarding                                                                                                    | O fatery                       | Identity Defect                                                                                                    | Conthelp<br>Gran Rendsmith                                                                                                    |
|                                                                                                    | 13 Serape                      |                                                                                                    |                                                                                                    |
| B         Marketing         Every laterate for the lange           AP         Marketing the NK         Image: Comparison of the lange           AP         Marketing the NK         Image: Comparison of the lange <th>(8 Tablet mode</th> <td>Brightness and colour</td> <td></td>                                                                                                    | (8 Tablet mode                 | Brightness and colour                                                                                                    |                                                                                                    |
| By Appendigments:     Benefation     Monoremain     Monoremai                                                                                                    | DI Multi-taking                | Ounce brightness for the built in display                                                                                 |                                                                                                    |
| X Marcheromenne         Dipple of previous           C Mode         Windows HD Calcus           // Interest tome         Disple of previous parts           // Interest tome         Disple of previous parts           O mod         Stable and layout           Stable and layout         Stable and layout           Stable and layout         Stable and layout           Stable and layout         Stable and layout           Stable and layout         Stable and layout                                                                                                    | Δ2 Projecting to this PC       | Note for a                                                                                                    |                                                                                                    |
| Codewif     Mandream Handler HD Codewi      Mandream Handler HD Codewi      Mandream Handler HD Codewi      Mandream Handler HD Codewi      Mandream Handler HD Codewi      Mandream Handler HD Codewid      Mandream Handler HD Codewid      Mandream Handler HD C                                                                                                    | X Shared experiences           | Might light writings                                                                                                    |                                                                                                    |
| // Second conset         Div Subjects areas due analysis and PEA (SEC) sites, graves<br>and analysis and sites and sites and sites and<br>sites and sites and sites and<br>sites and sites and<br>sites and sites and<br>sites and sites and<br>sites and sites and<br>sites and sites and<br>sites and sites and<br>sites and sites and<br>sites and<br>sites and sites and<br>sites and<br>sites and sites and<br>sites and<br>si | Cipleard                       | Windows HD Celour                                                                                                    |                                                                                                    |
| D Annut and agric of hedges particular const.<br>Notice and layout<br>Scale and layout<br>Scale and layout<br>Sca                                                                                                    | y <sup>4</sup> Remote Desition | Get a brighter, worse velocat porture in HER and WCS schere, parent,                                                      |                                                                                                    |
| Scale and layout<br>Lone again work happen it could ge large well provide net it maps<br>them<br>Output for land their layout and when layout<br>To make                                                                                                    | O About                        | and app on the display anticles above.<br>Nindows VID Calcus anticipal                                                    |                                                                                                    |
| Even agree work is speed to coding designs well pixe takes well pixe takes and pixes<br>Borrage for Cost Mark ages and other laws.<br>Even                                                                                                    |                                | Scale and layout                                                                                                    |                                                                                                    |
| Oung the circ of task, app and other heres                                                                                                    |                                | Some appr work respond to scaling charges until you close and respen<br>Beam.                                             |                                                                                                    |
|                                                                                                    |                                | Ounge the size of test, appa and other heres.                                                                             |                                                                                                    |

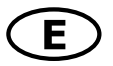

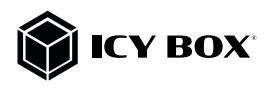

- Identify your monitors by clicking the **Identify** button.
- Select the relevant monitor for the following settings by clicking the identified monitor symbol
- Select Multiple displays > Extend desktop to this display if you wish to extend a monitor.

|                                | Display resolution             |  |  |
|--------------------------------|--------------------------------|--|--|
|                                | 1920 × 1080 ~                  |  |  |
|                                | Display orientation            |  |  |
|                                | Landscape $\sim$               |  |  |
| Multiple displays              |                                |  |  |
| Multiple displays              | Duplicate desktop on 1 and 3   |  |  |
| Extend desktop to this display | Duplicate desktop on 2 and 3   |  |  |
|                                | Extend desktop to this display |  |  |
| Make this my main display      | Disconnect this display        |  |  |

- Click Keep changes to confirm and exit.

| Notifications & actions |                              | Changing screen hrightness |
|-------------------------|------------------------------|----------------------------|
|                         | Keen these display settings? |                            |
|                         |                              |                            |
|                         |                              |                            |
|                         |                              | Keep changes Revert        |
|                         | Scale and layout             |                            |

- Once the setting is completed, simply drag and drop the application icons to arrange your monitors. (However, some applications may not support to display on the extended desktop).

| Settings                    |                                                                                                    |
|-----------------------------|----------------------------------------------------------------------------------------------------|
| ☑ Home       Find a setting | Display<br>Select a display below to change the settings for it. Press and hold (or select) a display, then drag to rearrange it. |
| System                      |                                                                                                    |
| C Display                   | 3 2                                                                                                    |
| 40 Sound                    | 1                                                                                                    |
| Notifications & actions     | I                                                                                                    |
| J Focus assist              |                                                                                                    |
| O Power & sleep             | Apply Cancel Identify Detect                                                                                                    |
| Battery                     | Brightness and colour                                                                                                    |

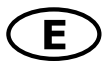

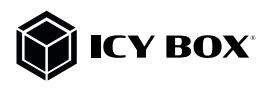

#### Setting the right resolution and frequenzy of your displays

Two possibilities for select the resolution of the selected monitor:

- 1. Standard
- Identify your monitors by clicking the **Identify** button.
- Select the relevant monitor by clicking the identified monitor symbol
- Click on Display resolution

| Scale and layout                  |               |  |  |
|-----------------------------------|---------------|--|--|
| Change the size of text, apps and | d other items |  |  |
| 100% (Recommended)                | $\sim$        |  |  |
| Advanced scaling settings         |               |  |  |
| Display resolution                |               |  |  |
| 1920 × 1080                       | $\sim$        |  |  |

- Choose the right resolution from the drop-down menu. Reffer to the video matrix table!

| 2560 × 1920 |  |
|-------------|--|
| 2560 × 1600 |  |
| 2560 × 1440 |  |
| 2048 × 1536 |  |
| 2048 × 1152 |  |
| 1920 × 1440 |  |
| 1920 × 1200 |  |
| 1920 × 1080 |  |
| 1856 × 1392 |  |
| 1792 × 1344 |  |
| 1680 × 1050 |  |
| 1600 × 1200 |  |
| 1600 × 900  |  |
| 1440 × 900  |  |
| 1400 × 1050 |  |

- Click Keep changes to confirm and exit.

| Notifications & actions |                  | Changing screen hrightness |
|-------------------------|------------------|----------------------------|
|                         |                  |                            |
|                         |                  |                            |
|                         |                  | Keep changes Revert        |
|                         | Scale and layout |                            |

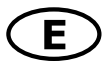

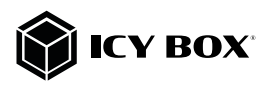

#### 2. Advanced display settings

- Identify your monitors by clicking the **Identify** button.
- Click on Advanced display settings

#### Multiple displays

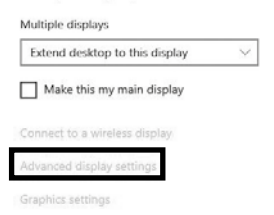

A new page opens up

- Select the relevant monitor by clicking Choose display
- Click on Display adaptor properties for Display X

| ← Settings                          |                              |  |  | × |
|-------------------------------------|------------------------------|--|--|---|
|                                     | ය Advanced display settings  |  |  |   |
| Choose display                      |                              |  |  |   |
| Select a display to view or o       | hange the settings for it.   |  |  |   |
| Display 2: LG Ultra HD              | $\sim$                       |  |  |   |
|                                     |                              |  |  |   |
| Display information                 |                              |  |  |   |
| Display mornador                    |                              |  |  |   |
| LG Ultra HD<br>Display 2: Connected | to Intel(R) UHD Graphics 620 |  |  |   |
| Desktop resolution                  | 1920 × 1080                  |  |  |   |
| Active signal resolution            | 1920 × 1080                  |  |  |   |
| Refresh rate (Hz)                   | 30 Hz                        |  |  |   |
| Bit depth                           | 8-bit                        |  |  |   |
| Colour format                       | RGB                          |  |  |   |
| Colour space                        | Standard dynamic range (SDR) |  |  |   |
| Display adaptor propertie           | s for Display 2              |  |  |   |
|                                     |                              |  |  |   |
| Get help                            |                              |  |  |   |
| give feedback                       |                              |  |  |   |

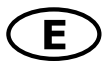

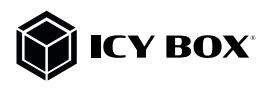

#### A new window opens up - Click on **List All Modes**

| Adapter Type<br>Adapter Type<br>Intel(R) UHD Graphics 620 | )             |
|-----------------------------------------------------------|---------------|
| Adapter Information                                       | Properties    |
| Chip Type: Intel(R) UHD Gra                               | aphics Family |
| DAC Type: Internal                                        |               |
| Adapter String: Intel(R) UHD Gra                          | aphics 620    |
| Bios Information: Intel Video BIOS                        |               |
| Total Available Graphics Memory:                          | 4126 MB       |
| Dedicated Video Memory:                                   | 128 MB        |
| System Video Memory:                                      | 0 MB          |
| Shared System Memory:                                     | 3998 MB       |
| List All Modes                                            |               |

A new window opens up

- Click on a valid mode accordingly to the video matrix design table as shown as above.

| List o | f valid modes                                        |   |
|--------|------------------------------------------------------|---|
| 1024   | by 768, True Colour (32 bit), 59 Hertz               | ~ |
| 1024   | by 768, True Colour (32 bit), 60 Hertz               |   |
| 1280   | by 720, True Colour (32 bit), 59 Hertz               |   |
| 1280   | by 720, True Colour (32 bit), 60 Hertz               |   |
| 1920   | by 1080, True Colour (32 bit), 29 Hertz              |   |
| 1920   | by 1080, True Colour (32 bit), 30 Hertz              |   |
| 1920   | by 1080, True Colour (32 bit), 59 Hertz              |   |
| 1920   | by 1080, True Colour (32 bit), 29 Hertz (Interlaced) |   |
| 1920   | by 1080, True Colour (32 bit), 60 Hertz              |   |
| 1920   | by 1080, True Colour (32 bit), 30 Hertz (Interlaced) | 4 |

Repeat for each attached monitor if necessary.

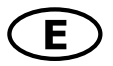

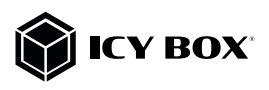

## macOS® Display configuration

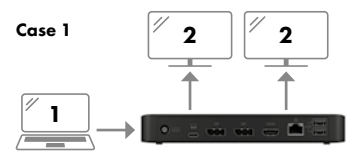

#### Arrange your display

Once the extra monitors are connected, they can be configured to mirror mode or extend mode (only one additional monitor, a second monitor will only be mirrored).

#### - Click on System Preferences

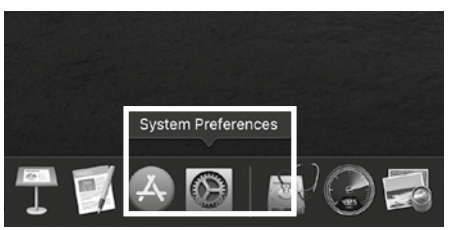

#### - Click on **Displays**

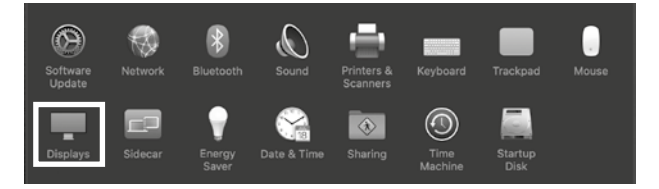

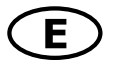

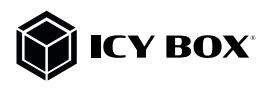

A new window opens up

#### - Click Arrangement

| $\bullet \bullet \circ \checkmark > \blacksquare$ | Built-in Retina Display                                                                                        |                                                                                                    |
|---------------------------------------------------|----------------------------------------------------------------------------------------------------|----------------------------------------------------------------------------------------------------|
| Display                                           | Arrangement Colour Night S                                                                                     | shift                                                                                                   |
|                                                   | Resolution: Default for<br>Scaled<br>Brightness<br>Matomatica<br>To Automatica<br>appare consi<br>ighting cond | display<br>adjust brightness<br>vaciant display to make colours<br>storn in different ambient<br>storn. |
| AirPlay Display: Off                              | 0                                                                                                    |                                                                                                    |
| Show mirroring options in the me                  | nu bar when available                                                                                          | Gather Windows ?                                                                                        |

- Select the corresponding monitor symbol by clicking and holding on the symbol of the monitor to be placed.

|                                                         | Built-in Re                                                       |                   |                  |
|---------------------------------------------------------|-------------------------------------------------------------------|-------------------|------------------|
|                                                         | Display Arrangement                                               | Colour Night Shif | t                |
| To rearrange the displays,<br>To relocate the menu bar, | , drag them to the desired pos<br>drag it to a different display. | ition.            |                  |
|                                                         | · · · · ·                                                         |                   |                  |
|                                                         |                                                                   |                   |                  |
|                                                         |                                                                   |                   |                  |
|                                                         | _                                                                 |                   |                  |
| Mirror Displays                                         |                                                                   |                   |                  |
|                                                         |                                                                   |                   |                  |
|                                                         |                                                                   |                   |                  |
| AirPlay Display: Off                                    |                                                                   |                   |                  |
| Show mirroring options                                  | s in the menu bar when av                                         | ailable           | Gather Windows ? |

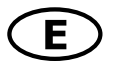

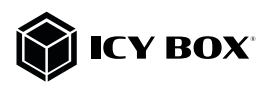

To set up scaled resolutions of the monitor displays, click the **Display** tab and then, in the opened window of the respective display, set your desired views separately. Select the **Scaled** option and then select the appropriate size in the field below.

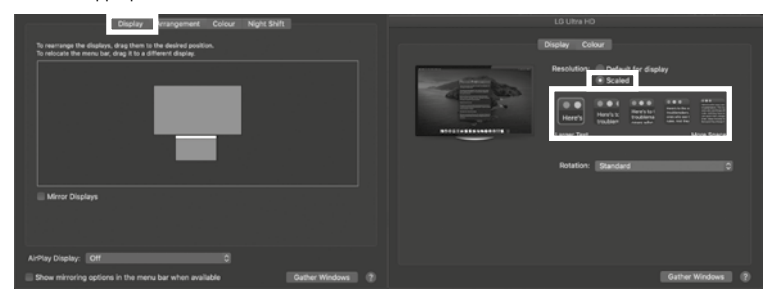

#### Advanced display settings

Hold down the **option key**, click again on **Scaled** and an advanced menu for resolution settings and repeat frequency settings opens.

Please select your preferred settings here.

| Display Co    | lour                                                                                                    |          |
|---------------|----------------------------------------------------------------------------------------------------|----------|
| Resolution:   | Default for display     Scaled     3840 × 2160     3860 × 1890     3860 × 1890 (low resolutio     3200 × 1800 (low resolutio     3200 × 1800 (low resolutio     3200 × 1800) | n)<br>n) |
|               | Show low resolution mod                                                                                                    | es       |
| Rotation:     | Standard                                                                                                    | 0        |
| Refresh Rate: | 60 Hertz                                                                                                    |          |
|               |                                                                                                    |          |
|               | Gather W                                                                                                    | indows ? |

Repeat for each attached monitor if necessary.

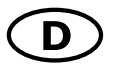

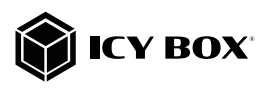

#### Verpackungsinhalt

1x IB-DK2405-C, 1x Netzteil, 1x Stromkabel, USB Type-C<sup>™</sup> Kabel, 1x Schnellinstallationsanleitung

#### Seitenansicht

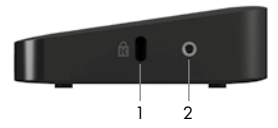

- 1. K-Lock, Vorrichtung zum Anbringen von Diebstahlschutz
- 2. Gewinde für Standfußmontage

#### Vorderansicht

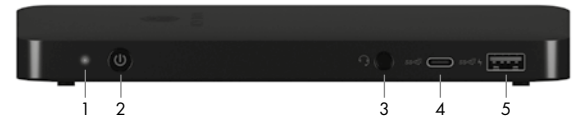

- 1. LED für Betrieb (blau)
- 2. An/Aus Schalter
- 3. Kombinierte 3,5 mm Audioschnittstelle zu Anschluss eines Headsets
- 1x USB 3.1 (Gen 2) Type-C<sup>™</sup> Datenschnittstelle mit 5V/1,5 A Ladeunterstützung
- 1x USB 3.1 (Gen 2) Type-A Datenschnittstelle mit BC 1.2 (5 V/1,5 A) und Apple® Charge 2,4 A Ladeunterstützung.

#### Rückansicht

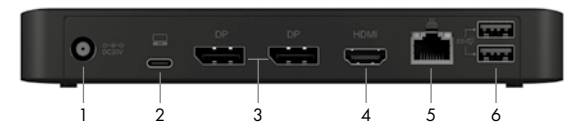

- 1. 1x Stromanschluss, zur Verbindung mit dem mitgelieferten Netzteil
- 2. 1x USB 3.1 (Gen 2) Type-C™ Hostcomputer Schnittstelle mit Power Delivery Unterstützung bis zu 85 W
- 3. 2x DisplayPort™ 1.4++ Schnittstellen bis zu 3840x2160@60 Hz (über DP™ 1.4 Lanes)
- 4. 1x High Speed HDMI® Schnittstelle bis zu 3840x2160@60 Hz (über DP™ 1.4 Lanes)
- 5. 1x RJ45 Ethernet Schnittstelle / Gigabit
- 6. 2x USB 3.1 (Gen 2) Type-A Datenschnittstelle mit 5 V/0,9 A Ladeunterstützung

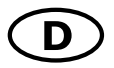

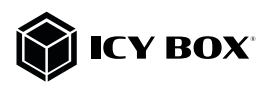

#### Type-C<sup>™</sup> Notebook DockingStation

Die USB Type-C™ Multi DockingStation von ICY BOX in elegantem Design und mit Power Delivery Technologie ist zur Anschlusserweiterung für Computer (z.B. Laptop, Notebook, etc.) mit Type-C™ Schnittstelle und DisplayPort™ Alt Mode Unterstützung entwickelt worden und unterstützt zusätzlich den DP™ 1.4 Standard. Dadurch können bis zu drei zusätzliche Monitore angeschlossen werden, sowie externe Peripherie per USB, Headset und Gigabit LAN. Gleichzeitig kann der Computer über die Host Type-C™ Schnittstelle mit Strom versorgt werden.

Mit der Upstream-Ladefunktion über die USB Type-C<sup>™</sup>-Schnittstelle können Sie den Host-Computer mit einem Netzteil mit mehr als 100 Watt Leistung mit bis zu 85 W aufladen oder sich mit einem kleineren Netzteil automatisch auf eine geringere Ladeleistung einstellen. Mit den eingebauten USB 3.1 (Gen 2) Anschlüssen ermöglicht die DockingStation eine extrem hohe Datenübertragungsrate zwischen USB-Peripheriegeräten.

#### Merkmale

- Robustes Kunststoffgehäuse
- Vertikal (mit Standfuß) und horizontal aufstellbar
- Datentransfer, Video und Power Delivery über ein Type-C™ Kabel
- Eine HDMI® Videoschnittstelle unterstützt Auflösungen bis zu 3840x2160@60 Hz (über DP™ 1.4 Lanes)
- Zwei DisplayPort<sup>TM</sup> 1.4++ Videoschnittstellen unterstützen Auflösungen bis zu 3840x2160@60 Hz (über DP<sup>TM</sup> 1.4 Lanes)
- Spiegelung und Erweiterung des vorhandenen Notebookbildschirms
- Drei USB 3.1 (Gen 2) Type-A Schnittstellen, Datentransferraten bis zu 10 Gbit/s
- Eine USB 3.1 (Gen 2) Type-C™ Schnittstelle, Datentransferraten bis zu 10 Gbit/s
- RJ45 LAN Schnittstelle mit Transferraten bis zu 10/100/1000 Mbit/s
- Kombinierte 3,5 mm Klinkenschnittstelle für Headsetverbindung

#### Anforderungen

 Hostcomputer mit freier USB Type-C<sup>™</sup> Schnittstelle (um den vollen Funktionsumfang zu gewährleisten, muss der verwendete USB Type-C<sup>™</sup> Anschluss USB Power Delivery und den Display-Port<sup>™</sup> Alt Mode oder Thunderbolt 3<sup>™</sup> unterstützen)

Hinweis: Die Dockingstation kann auch an Hostcomputern mit USB Type-C™ Schnittstelle OHNE Power Delivery Unterstützung genutzt werden (DisplayPort™ Alt Mode wird weiterhin benötigt). In diesem Falle kann das Notebook NICHT über die Type-C™ Schnittstelle mit Strom versorgt werden.

- HDMI® and DisplayPort<sup>™</sup> Monitore mit entsprechenden Verbindungskabeln (wenn zusätzliche externe Monitore verwendet werden sollen)
- 4K-fähige Monitore, um die volle Auflösung von 3840x2160@30/60 Hz erreichen zu können (DP™ 1.4).
- Unterstützte Betriebssysteme: Windows®, macOS®

#### USB Type-C™

Nicht alle USB Type-C™ Schnittstellen am Markt unterstützen den vollen Funktionsumfang des USB Type-C™ Standards. Einige Schnittstellen ermöglichen unter Umständen lediglich Datenübertragung, aber eventuell keine Videoübertragung oder Stromversorgung via USB.

Um das volle Potential der IB-DK2405-C ausschöpfen zu können, vergewissern Sie sich, dass Ihre Host USB Type-C™ Schnittstelle den DisplayPort™ Alt Mode und USB Power Delivery oder Thunderbolt™ 3 Type-C™ unterstützt.

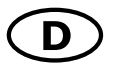

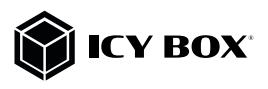

#### Inbetriebnahme

1. Verbinden Sie das Netzteil entsprechend

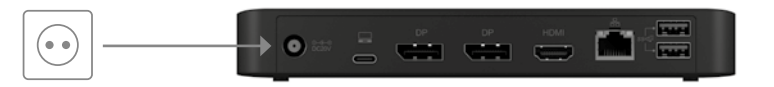

2. Schließen Sie das USB Type-C™ zu Type-C™ Kabel an einen unterstützten Hostrechner an und anschließend an die USB Type-C™ Hostschnittstelle der DockingStation.

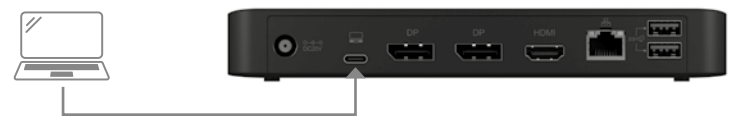

3. Schließen Sie Ihre Peripheriegeräte an die entsprechenden Schnittstellen an.

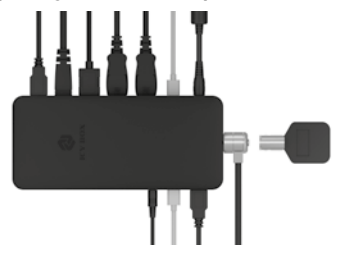

4. Schalten Sie das Gerät ein

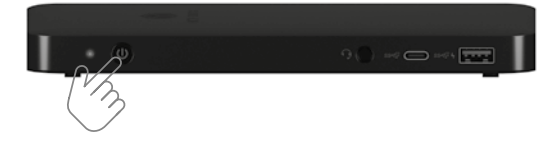

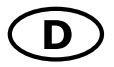

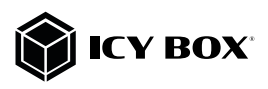

#### Monitoreinrichtung

Zur optimalen Einstellung Ihrer Anzeigeeinheit gehen Sie bitte entsprechend Ihres Betriebssystems und Ihrer Bedürfnisse vor. Genauere Informationen entnehmen Sie bitte dem Handbuch und Beschreibungen ihres Betriebssystems.

Hinweis: Die Videoausgabemöglichkeiten hängen von der verwendeten Grafikkarte und weiteren Hardwarespezifikationen des angeschlossenen Hostcomputers ab. Bestimmte Grafikkarten und Betriebssysteme verfügen nur über eingeschränkte MST- oder Videounterstützung, während auch einige Monitore nur geringere Auflösungen unterstützen.

#### Unterstützte Videoauflösungen

Die IB-DK2405-C unterstützt 4K Ultra HD Auflösungen, wenn der angeschlossene HDMI®/Display-Port™ Monitor und die Grafikeinheit diese Auflösung ebenfalls unterstützt.

#### Übersicht für Videoausgabemöglichkeiten – Windows® 10 und macOS®\*\*

Die angegebenen Auflösungen sind Maximalwerte, niedrigere Auflösungen sind ebenfalls möglich. DP1.2 HBR2 = 1x 4K30 oder 2x FHD60 oder 3x FHD30\* DP1.4 HBR3 = 1x 4K60 oder 2x QHD60 oder 3x FHD60\* DP1.4 HBR3 DSC1.2 = 1x 5K60\*\*\* oder 2x 4K60 oder 3x 4K30\*

\***Hinweis**: Die integrierte Notebookanzeige muss unter den Videoeinstellungen Ihres Betriebssystems deaktiviert werden um drei externe Monitore gleichzeitig verwenden zu können.

\*\* **Hinweis**: unter macOS® sind Zweifach- und Dreifachausgabe nur mit untereinder gespiegelten Monitoren möglich, SST (Single Stream Protocol).

\*\*\* Hinweis: Zwei DP™ Kabel an einen Monitor

#### Videomatrix

| Videomatrix Übersicht (DP 1.2 HBR2), maximale Auflösungen |       |             |        |                 |                 |                 |
|-----------------------------------------------------------|-------|-------------|--------|-----------------|-----------------|-----------------|
|                                                           | Ansc  | hlüsse (plu | ıg-in) |                 | Ausgabe         |                 |
| Anzahl der Monitore                                       | DP™ 1 | DP™ 2       | HDMI®  | DP™ 1           | DP™ 2           | HDMI®           |
| Dreifache Videoausgabe*                                   | DP™ 1 | DP™ 2       | HDMI®  | 1920x1080@30 Hz | 1920x1080@30 Hz | 1920x1080@30 Hz |
| Zweifache Videoausgabe                                    | DP™ 1 | DP™ 2       |        | 1920x1080@60 Hz | 1920x1080@60 Hz |                 |
|                                                           |       | DP™ 2       | HDMI®  |                 | 1920x1080@60 Hz | 1920x1080@60 Hz |
|                                                           | DP™ 1 |             | HDMI®  | 1920x1080@60 Hz |                 | 1920x1080@60 Hz |
|                                                           | DP™ 1 |             |        | 3840x2160@30 Hz |                 |                 |
| Einfache Videoausgabe                                     |       | DP™ 2       |        |                 | 3840x2160@30 Hz |                 |
|                                                           |       |             | HDMI®  |                 |                 | 3840x2160@30 Hz |

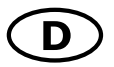

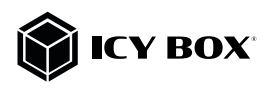

| Videomatrix Übersicht (DD 1 4 HBP2) maximale Auflösungen |       |             |        |                 |                 |                 |  |
|----------------------------------------------------------|-------|-------------|--------|-----------------|-----------------|-----------------|--|
| ndeomatrix Obersicin (DF 1.4 HBK3), maximule Aujiosungen |       |             |        |                 |                 |                 |  |
|                                                          | Ansc  | hlüsse (plu | ig-in) |                 | Ausgabe         |                 |  |
| Anzahl der Monitore                                      | DP™ 1 | DP™ 2       | HDMI®  | DP™ 1           | DP™ 2           | HDMI®           |  |
| Dreifache Videoausgabe*                                  | DP™ 1 | DP™ 2       | HDMI®  | 3840x2160@30 Hz | 3840x2160@30 Hz | 3840x2160@30 Hz |  |
|                                                          | DP™ 1 | DP™ 2       |        | 3840x2160@60 Hz | 3840x2160@60 Hz |                 |  |
| Zweifache Videoausgabe                                   |       | DP™ 2       | HDMI®  |                 | 3840x2160@60 Hz | 3840x2160@60 Hz |  |
|                                                          | DP™ 1 |             | HDMI®  | 3840x2160@60 Hz |                 | 3840x2160@60 Hz |  |
|                                                          | DP™ 1 |             |        | 3840x2160@60 Hz |                 |                 |  |
| Einfache Videoausgabe                                    |       | DP™ 2       |        |                 | 3840x2160@60 Hz |                 |  |
|                                                          |       |             | HDMI®  |                 |                 | 3840x2160@60 Hz |  |

| Videomatrix Übersicht (DP 1.4 HBR3-DSC1.2), maximale Auflösungen |       |             |        |                 |                 |                 |
|------------------------------------------------------------------|-------|-------------|--------|-----------------|-----------------|-----------------|
|                                                                  | Ansc  | hlüsse (plu | ig-in) |                 | Ausgabe         |                 |
| Anzahl der Monitore                                              | DP™ 1 | DP™ 2       | HDMI®  | DP™ 1           | DP™ 2           | HDMI®           |
| Dreifache Videoausgabe*                                          | DP™ 1 | DP™ 2       | HDMI®  | 3840x2160@60 Hz | 3840x2160@60 Hz | 3840x2160@60 Hz |
|                                                                  | DP™ 1 | DP™ 2       |        | 3840x2160@60 Hz | 3840x2160@60 Hz |                 |
| Zweifache Videoausgabe                                           |       | DP™ 2       | HDMI®  |                 | 3840x2160@60 Hz | 3840x2160@60 Hz |
|                                                                  | DP™ 1 |             | HDMI®  | 3840x2160@60 Hz |                 | 3840x2160@60 Hz |
|                                                                  | DP™ 1 | DP™ 2       |        | 5120x288        | 30@60 Hz        |                 |
| Einfache Videoausgabe                                            |       | DP™ 2       |        |                 | 5120x2880@60 Hz |                 |
| -                                                                |       |             | HDMI®  |                 |                 | 3840x2160@60 Hz |

#### Windows® Konfiguration der Anzeigeeinheiten

Hinweis: Die Screenshots können je nach Betriebssystem leicht variieren.

#### Erweiterte Monitorverwendung in Verbindung mit der MST Technology (MultiStream-Transport Protokoll)

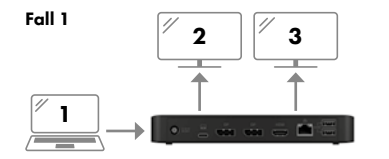

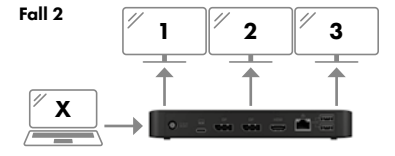

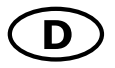

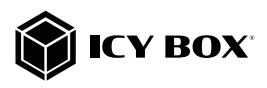

#### Monitore anordnen

Sobald zusätzliche Monitore angeschlossen sind, können sie entweder auf den Spiegelmodus, den Erweiterungsmodus (nur Windows®) oder die Einstellung der Primäranzeige konfiguriert werden.

#### z.B.: Erweiterung Ihrer Monitore

- Positionieren Sie die Maus an einer beliebigen Stelle auf dem Windows-Desktop

- Klicken Sie mit der rechten Maustaste und wählen Sie **Anzeigeeinstellungen**, um das Konfigurationsfenster aufzurufen.

|   | Ansicht<br>Sortieren nach  | > |
|---|----------------------------|---|
|   | Aktualisieren              |   |
|   | Einfügen                   |   |
|   | Verknüpfung einfügen       |   |
| 8 | Intel® Grafikeinstellungen |   |
|   | Neu                        | > |
|   | Anzeigeeinstellungen       |   |
|   | Anpassen                   |   |

#### - Verwenden Sie den Abschnitt Anzeige

## Anzeige

#### Bildschirme neu anordnen

Wählen Sie unten eine Anzeige aus, um ihre Einstellungen zu ändern. Halten Sie die Anzeige gedrückt (oder wählen Sie sie aus), und ziehen Sie sie, um sie neu anzuordnen.

|          | 3         | 2 | 1              |          |
|----------|-----------|---|----------------|----------|
| Anwenden | Abbrechen |   | Identifizieren | Erkennen |

#### Helligkeit und Farbe

Helligkeit für die integrierte Anzeige ändern

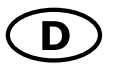

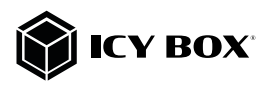

- Identifizieren Sie Ihre Monitore, indem Sie auf die Schaltfläche Identifizieren klicken.

- Wählen Sie den entsprechenden Monitor für die folgenden Einstellungen aus, indem Sie auf das Symbol des identifizierten Monitors klicken

 Wählen Sie Mehrere Bildschirme > Desktop auf diese Anzeige erweitern, wenn Sie einen Monitor erweitern möchten.

|                                          | Bildschirmausrichtung                 |  |
|------------------------------------------|---------------------------------------|--|
|                                          | Querformat ~                          |  |
| Mehrere Bildschirme                      | Deskton auf 1 und 2 dunlizieren       |  |
| Mehrere Bildschirme                      | Desktop auf 1 und 3 duplizieren       |  |
| Desktop auf diese Anzeige erweitern      | Desktop auf diese Anzeige erweitern   |  |
| Diese Anzeige als Hauptanzeige verwenden | Verbindung mit dieser Anzeige trennen |  |

- Klicken Sie zum Bestätigen und Beenden auf Einstellungen Beibehalten.

| Rebular |
|---------|
|         |

 Sobald die Einstellungen abgeschlossen sind, ziehen Sie einfach die Monitorsymbole per Drag & Drop, um Ihre Monitore anzuordnen. (Einige Anwendungen unterstützen jedoch möglicherweise nicht die Anzeige auf dem erweiterten Desktop).

#### Bildschirme neu anordnen

Wählen Sie unten eine Anzeige aus, um ihre Einstellungen zu ändern. Halten Sie die Anzeige gedrückt (oder wählen Sie sie aus), und ziehen Sie sie, um sie neu anzuordnen.

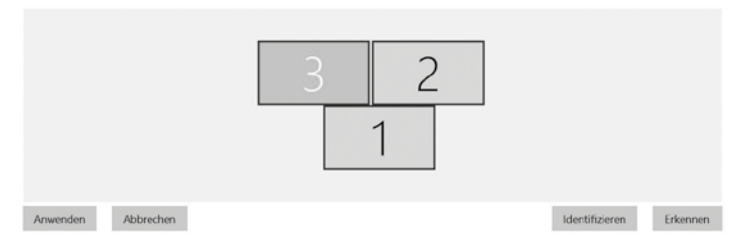

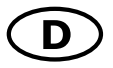

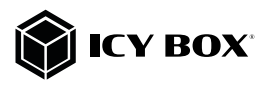

#### Einstellung der richtigen Auflösung und Frequenz Ihrer Anzeigen

Es bestehen zwei Möglichkeiten zur Auswahl der Auflösung des ausgewählten Monitors:

#### 1. Standard Anzeigeeinstellungen

- Identifizieren Sie Ihre Monitore, indem Sie auf die Schaltfläche Identifizieren klicken.
- Wählen Sie den betreffenden Monitor durch Klicken auf das Symbol für den identifizierten Monitor aus.
- Klicken Sie auf Bildschirmauflösung

- Wählen Sie die richtige Auflösung aus dem Dropdown-Menü.

| 2560 × 1920 |  |
|-------------|--|
| 2560 × 1600 |  |
| 2560 × 1440 |  |
| 2048 × 1536 |  |
| 2048 × 1152 |  |
| 1920 × 1440 |  |
| 1920 × 1200 |  |
| 1920 × 1080 |  |
| 1856 × 1392 |  |
| 1792 × 1344 |  |
| 1680 × 1050 |  |
| 1600 × 1200 |  |
| 1600 × 900  |  |
| 1440 × 900  |  |
| 1400 × 1050 |  |

- Klicken Sie zum Bestätigen und Beenden auf Einstellungen Beibehalten.

| Reibehalten |
|-------------|

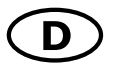

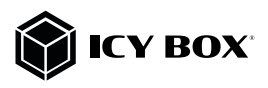

#### 2. Erweiterte Anzeigeeinstellungen

- Identifizieren Sie Ihre Monitore, indem Sie auf die Schaltfläche Identifizieren klicken.
- Klicken Sie auf Erweiterte Anzeigeeinstellungen

| Mehrere Bildschirme                 |        |  |  |  |
|-------------------------------------|--------|--|--|--|
| Mehrere Bildschirme                 |        |  |  |  |
| Desktop auf diese Anzeige erweitern | $\sim$ |  |  |  |
| Diese Anzeige als Hauptanzeige verv | venden |  |  |  |
| Mit drahtloser Anzeige verbinden    |        |  |  |  |
| Erweiterte Anzeigeeinstellungen     |        |  |  |  |
| Grafikeinstellungen                 |        |  |  |  |

#### Eine neue Seite öffnet sich

- Wählen Sie den entsprechenden Monitor aus, indem Sie auf Anzeige auswählen klicken.
- Klicken Sie auf Adaptereigenschaften für Bildschirm X anzeigen

## 命 Erweiterte Anzeigeeinstellungen

#### Anzeige auswählen

Wählen Sie eine Anzeige aus, deren Einstellungen Sie anzeigen oder ändern möchten.

| Anzeige 2: LG Ultra HD $$ | 1 |
|---------------------------|---|
|---------------------------|---|

#### Anzeigeinformationen

| LG Ultra HD<br>Bildschirm 2: mit Inte          | I(R) UHD Graphics 620 verbunden |  |  |  |
|------------------------------------------------|---------------------------------|--|--|--|
| Desktopauflösung                               | 1920 × 1080                     |  |  |  |
| Aktive Signalauflösung                         | 1920 × 1080                     |  |  |  |
| Aktualisierungsrate (Hz)                       | 60 Hz                           |  |  |  |
| Bittiefe                                       | 8-Bit                           |  |  |  |
| Farbformat                                     | RGB                             |  |  |  |
| Farbraum                                       | SDR (Standard Dynamic Range)    |  |  |  |
| Adaptereigenschaften für Bildschirm 2 anzeigen |                                 |  |  |  |

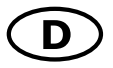

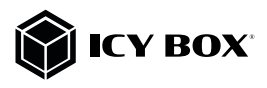

#### Es öffnet sich ein neues Fenster - Klicken Sie auf **Alle Modi auflisten**

| initeredit oc             | MONITOL      | Farbverwaltung      |                              |         |        |
|---------------------------|--------------|---------------------|------------------------------|---------|--------|
| Grafikkar                 | te           |                     |                              |         |        |
|                           | Intel(R) U   | ID Graphics 620     |                              |         |        |
|                           |              |                     |                              | Eigenso | haften |
| Grafikkar                 | teninform    | ationen             |                              |         |        |
| Chiptyp:                  |              | Intel(R) UHD Gr     | Intel(R) UHD Graphics Family |         |        |
| DAC-Typ                   | :            | Internal            | Internal                     |         |        |
| Zeichenf                  | olge:        | Intel(R) UHD Gr     | Intel(R) UHD Graphics 620    |         |        |
| BIOS-Inf                  | ormatione    | n: Intel Video BIOS |                              |         |        |
| Insgesar                  | nt verfügb   | arer Grafikspeicher | : 4126                       | MB      |        |
| Dediziert                 | er Videosp   | eicher:             | 128 M                        | /IB     |        |
| Systemvideospeicher: 0 MB |              |                     |                              |         |        |
| Gemeins                   | am genutz    | ter Systemspeicher  | : 3998                       | MB      |        |
|                           |              | _                   |                              |         |        |
| Alle Moo                  | li auflisten |                     |                              |         |        |

Es öffnet sich ein neues Fenster

- Klicken Sie auf einen zulässigen Modus entsprechend der Videomatrix-Tabelle wie weiter oben gezeigt.

| 1600   | x 900, True Color (32- | Bit), 59 Hertz  |              | - |
|--------|------------------------|-----------------|--------------|---|
| 1600   | x 900, True Color (32- | Bit), 60 Hertz  |              |   |
| 1920   | x 1080, True Color (32 | -Bit), 23 Hertz | :            |   |
| 1920   | x 1080, True Color (32 | -Bit), 24 Hertz |              |   |
| 1920   | x 1080, True Color (32 | -Bit), 29 Hertz |              |   |
| 1920   | x 1080, True Color (32 | -Bit), 30 Hertz |              |   |
| 1920   | x 1080, True Color (32 | -Bit), 59 Hertz |              |   |
| 1920 : | x 1080, True Color (32 | -Bit), 29 Hertz | (Interlaced) |   |
| 1920   | x 1080, True Color (32 | Bit), 60 Hertz  |              | × |

Wiederholen Sie dies bei Bedarf für jeden angeschlossenen Monitor.

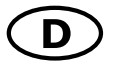

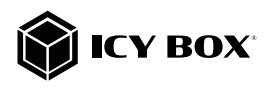

# Fall 1 2 2 2

macOS® Konfiguration der Anzeigeeinheiten

#### - Klicken Sie auf Systemeinstellungen

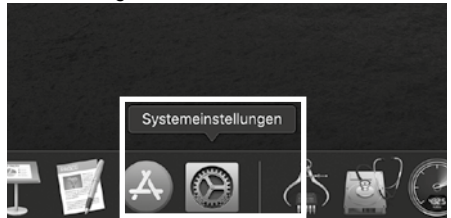

- Klicken Sie auf Monitore

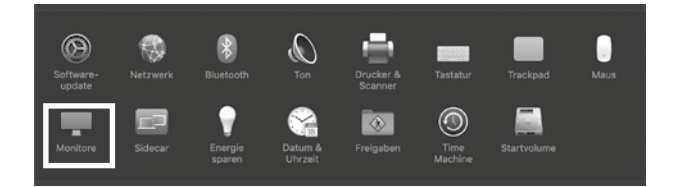

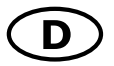

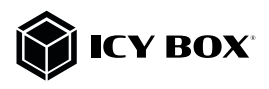

- Es öffnet sich ein neues Fenster
- Klicken Sie auf Anordnen

| Monitor                                                                                                    | Anordnen Farben Night Shift                      |                                                                                      |  |  |
|----------------------------------------------------------------------------------------------------|--------------------------------------------------|--------------------------------------------------------------------------------------|--|--|
| And Second Secon | Auflösung: 🛑 Standard für<br>Skaliert            | onitor                                                                               |  |  |
|                                                                                                    | Here's Here's to Modeler modeler                 |                                                                                      |  |  |
|                                                                                                    | Größerer<br>Text                                 | Standard Mehr<br>Fläche                                                              |  |  |
|                                                                                                    | Helligkeit:                                      | •                                                                                    |  |  |
|                                                                                                    | Helligkeit aut                                   | omatisch anpassen                                                                    |  |  |
|                                                                                                    | 🔽 True Tone                                      |                                                                                      |  |  |
|                                                                                                    | Der Monitor wi<br>sodass Farben<br>Beleuchtungss | ird automatisch angepasst,<br>in verschiedenen<br>atuationen einheitlich erscheinen. |  |  |
|                                                                                                    |                                                  |                                                                                      |  |  |
| AirPlay-Monitor: Aus                                                                                                    |                                                  |                                                                                      |  |  |
| Sync-Optionen bei Verfügbarkeit in der M                                                                                                    | enüleiste anzeigen                               | Fenster sammeln ?                                                                    |  |  |

- Wählen Sie das entsprechende Monitorsymbol, indem Sie auf das Symbol des zu platzierenden Monitors klicken und halten um die Anordnung vorzunehmen.

|                                                                            | Monitor Anordnen                                       | Farben Night Shift               |                   |
|----------------------------------------------------------------------------|--------------------------------------------------------|----------------------------------|-------------------|
| Um die Bildschirme neu anzuordnen,<br>Um die Menüleiste neu zu platzieren, | bewege sie an die gewünse<br>bewege sie auf einen ande | hte Position.<br>ren Bildschirm. |                   |
|                                                                            |                                                        |                                  |                   |
|                                                                            |                                                        |                                  |                   |
|                                                                            |                                                        |                                  |                   |
|                                                                            |                                                        |                                  |                   |
|                                                                            |                                                        |                                  |                   |
| Bildschirme synchronisieren                                                |                                                        |                                  |                   |
|                                                                            |                                                        |                                  |                   |
| AirPlay-Monitor: Aus                                                       |                                                        | 0                                |                   |
| Sync-Optionen bei Verfügbarkei                                             | t in der Menüleiste anze                               | igen                             | Fenster sammeln ? |

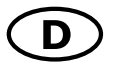

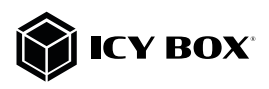

Um skalierte Auflösungen der Monitoranzeigen vorzunehmen, klicken Sie den Reiter **Monitor** und können dann, in dem sich öffnenden Fenster der jeweiligen Anzeige, separat Ihre gewünschten Ansichten einstellen.

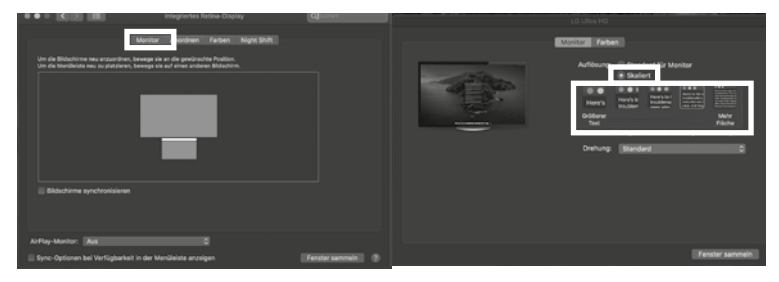

Wählen Sie die Option Skaliert und dann die entsprechende Größe im Feld darunter.

#### Detailliertere Einstellungen können Sie wie folgt vornnehmen.

Halten Sie die **Option** Taste gedrückt und klicken erneut auf **Skaliert** und ein erweitertes Menü zur Einstellung von Auflösung und Wiederholfrequenz öffnet sich.

Wählen Sie hier bitte Ihre bevorzugten Einstellungen aus.

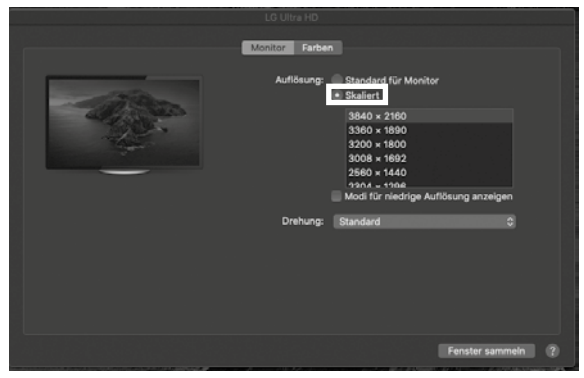

Wiederholen Sie dies bei Bedarf für jeden angeschlossenen Monitor.

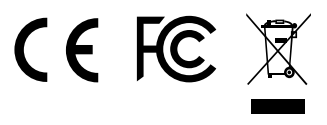

© Copyright 2020 by RaidSonic Technology GmbH. All Rights Reserved. The information contained in this manual is believed to be accurate and reliable. RaidSonic Technology GmbH assumes no responsibility for any errors contained in this manual. RaidSonic Technology GmbH reserves the right to make changes in the specifications and/or design of the above-mentioned product without prior notice. The diagrams contained in this manual may also not fully represent the product that you are using and are there for illustration purposes only. RaidSonic Technology GmbH assumes no responsibility for any differences bet-ween the product mentioned in this manual and the product you may have. DisplayPort<sup>+</sup> and the DisplayPort<sup>+</sup> logo are trademarks owned by the Video Electronics Standards Association (VESA®) in the United States and other countries. The terms HDMI® and HDMI® TA, Inc. in the United States and other countries. Apple and macOS are registered trademarks of Apple Computer Inc. Microsoft, Windows and the Windows logo are registered trademarks of Microsoft Corporation.